# Installeer Virtual Cisco Unified SIP Proxy (vCUSP) op een VMWare ESXi-host

## Inhoud

Inleiding Voorwaarden Vereisten Gebruikte componenten Configuratie Subinterfaces configureren met behulp van Opdracht Line Interface (CLI)

# Inleiding

Dit document legt het installatieproces van Virtual vCUSP op een ESXi-host uit.

## Voorwaarden

## Vereisten

Cisco raadt kennis van de volgende onderwerpen aan:

- Cisco Unified SIP proxy (CUSP)
- Unified Computing System (UCS)-server

Items en acties die vereist zijn voordat u de stappen toepast die in dit document worden beschreven

- Cisco Unified SIP Proxy (CUSP) in een bestand.
- Unified Computing System (UCS)-server
- VMware ESXi (beginnend met versie 5.1) moet op de UCS-server worden geïnstalleerd.
- Netwerkconfiguratie dient op de ESXi-host te worden uitgevoerd voordat de CUSP OVA wordt geïnstalleerd.
- Fysieke host met de volgende hardwarevereisten:

```
vCPU = 2
```

Geheugen = 4 GB

Harde schijf = 80 GB

Netwerk: IP-adres van uw VLAN

Ondersteuning van VMware ESXi-platform: Minimale ondersteunde versie is 5.1

## Gebruikte componenten

De informatie in dit document is gebaseerd op deze softwareversies:

- UCS C240-M4S server.
- VMware ESXi-versie ingezet:- ESXi 6.0U2
- CUSP versie :-9.0.1

De informatie in dit document is gebaseerd op de apparaten in een specifieke laboratoriumomgeving. Alle apparaten die in dit document worden beschreven, hadden een opgeschoonde (standaard)configuratie. Als uw netwerk live is, moet u de potentiële impact van elke opdracht begrijpen.

#### Over het ESXi-netwerk

Dit document gebruikt netwerkconfiguratie door de standaardschakelaar op de ESXi-host te gebruiken. U kunt ook een Distributed Virtual Switch (DVS) gebruiken.

Een netwerkstandaardschakelaar, virtuele schakelaar (vSwitch), is verantwoordelijk voor het aansluiten van virtuele machines op een virtueel netwerk. Een vSwitch werkt vergelijkbaar met een fysieke switch — met enige beperkingen — en controleert hoe virtuele machines met elkaar communiceren.

Dit is dezelfde standaard schakelaar configuratie momentopname van de ESXi host.

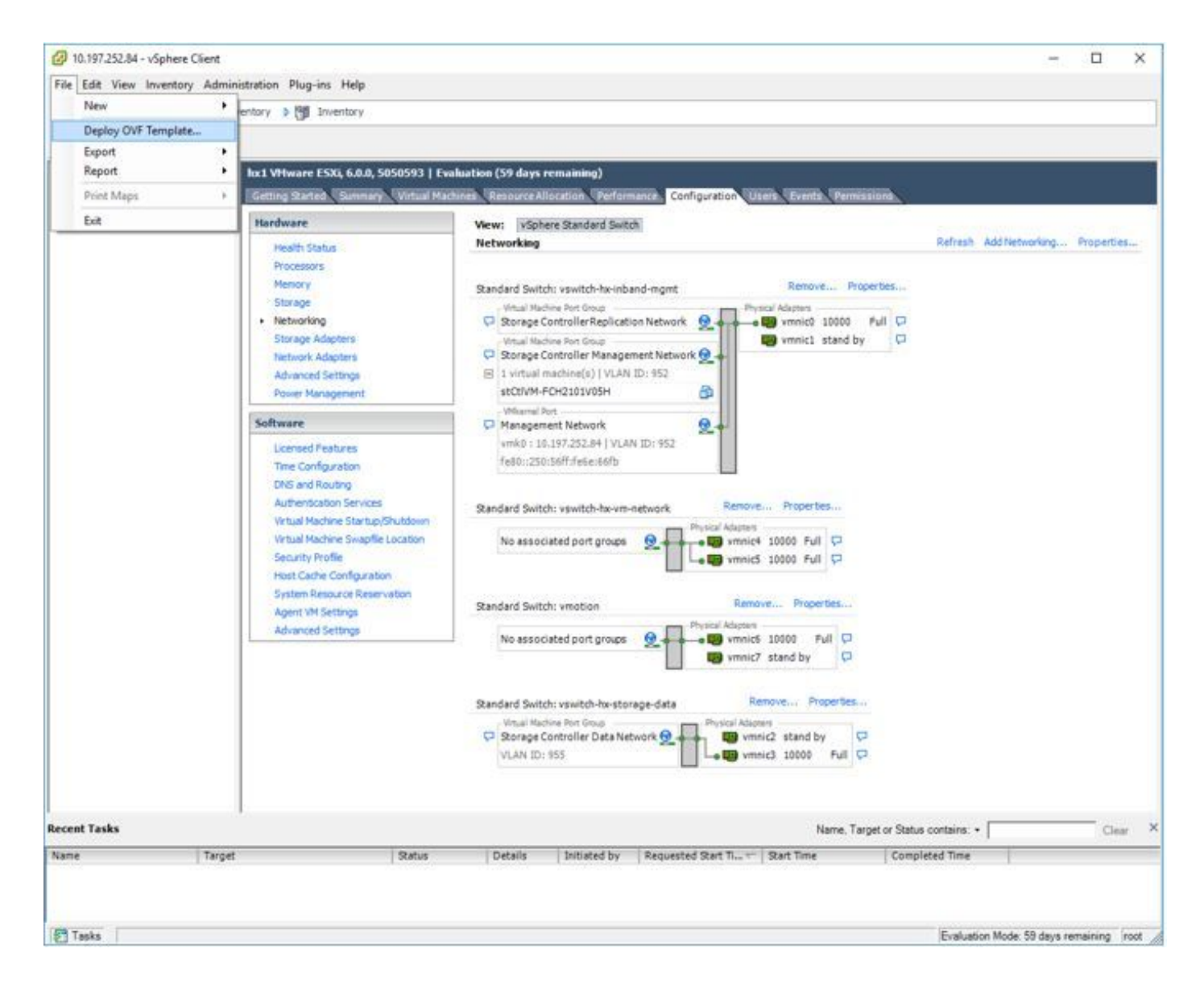

## Configuratie

Stappen om de CUSP-server in te stellen

Stap 1. De CUSP OVA op de ESXi-host implementeren :

Klik op de optie Bladeren en uploaden het CUSP OVA-bestand vanuit uw lokale machine.

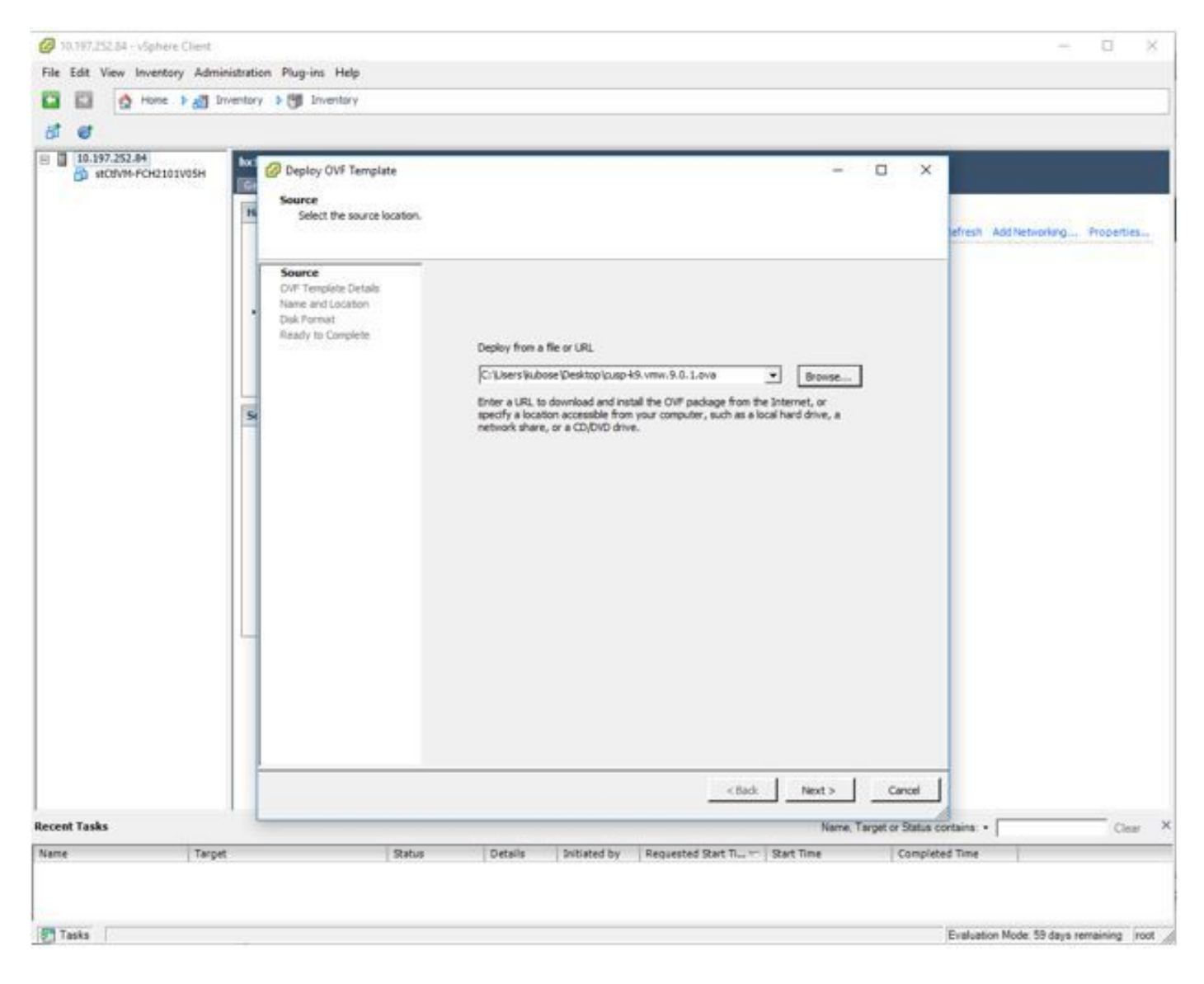

Stap 2. Bevestig de OVF-sjabloongegevens.

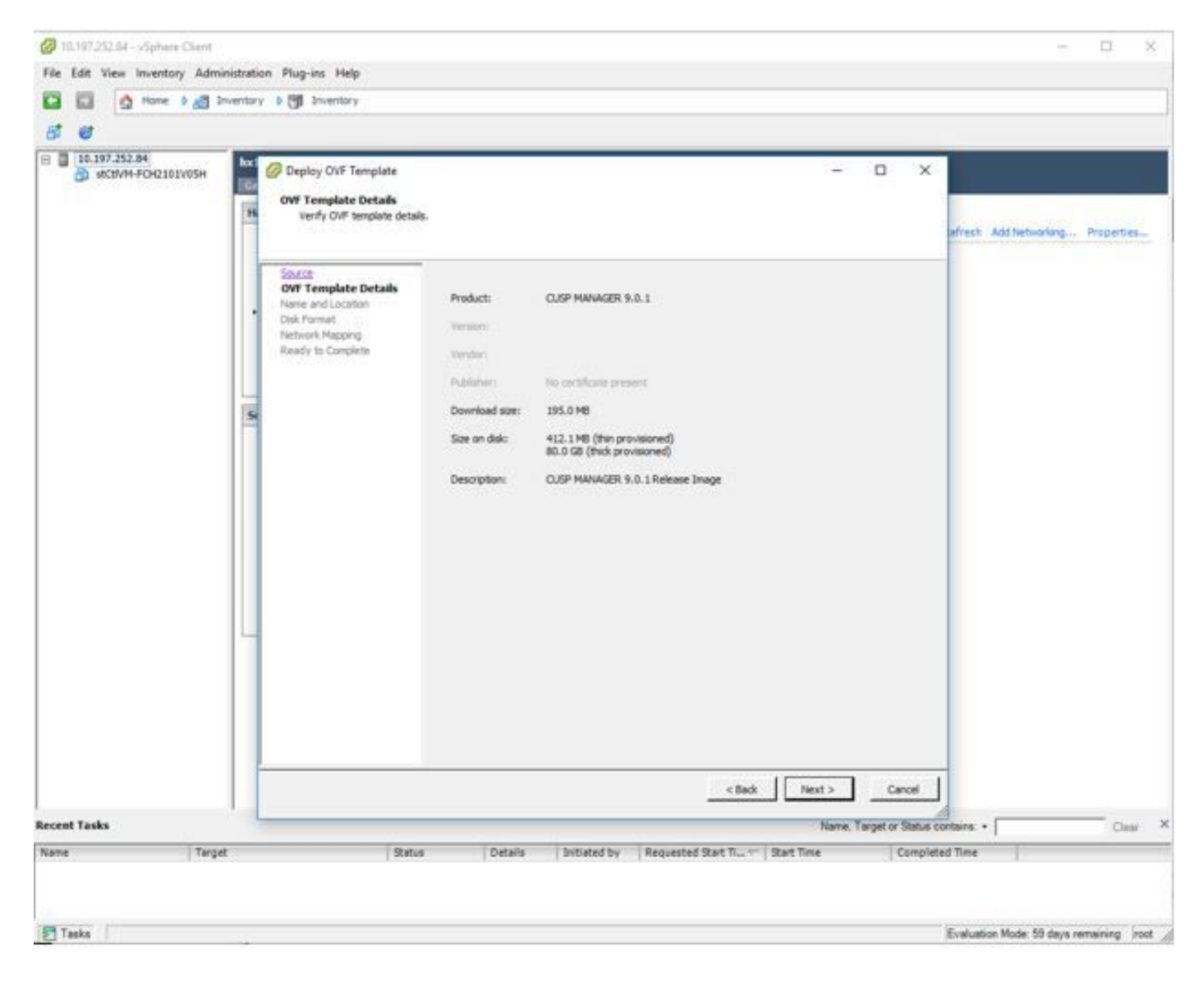

stap 3. Specificeer een naam voor plaatsing en voor gemakkelijke identificatie van uw apparaat.

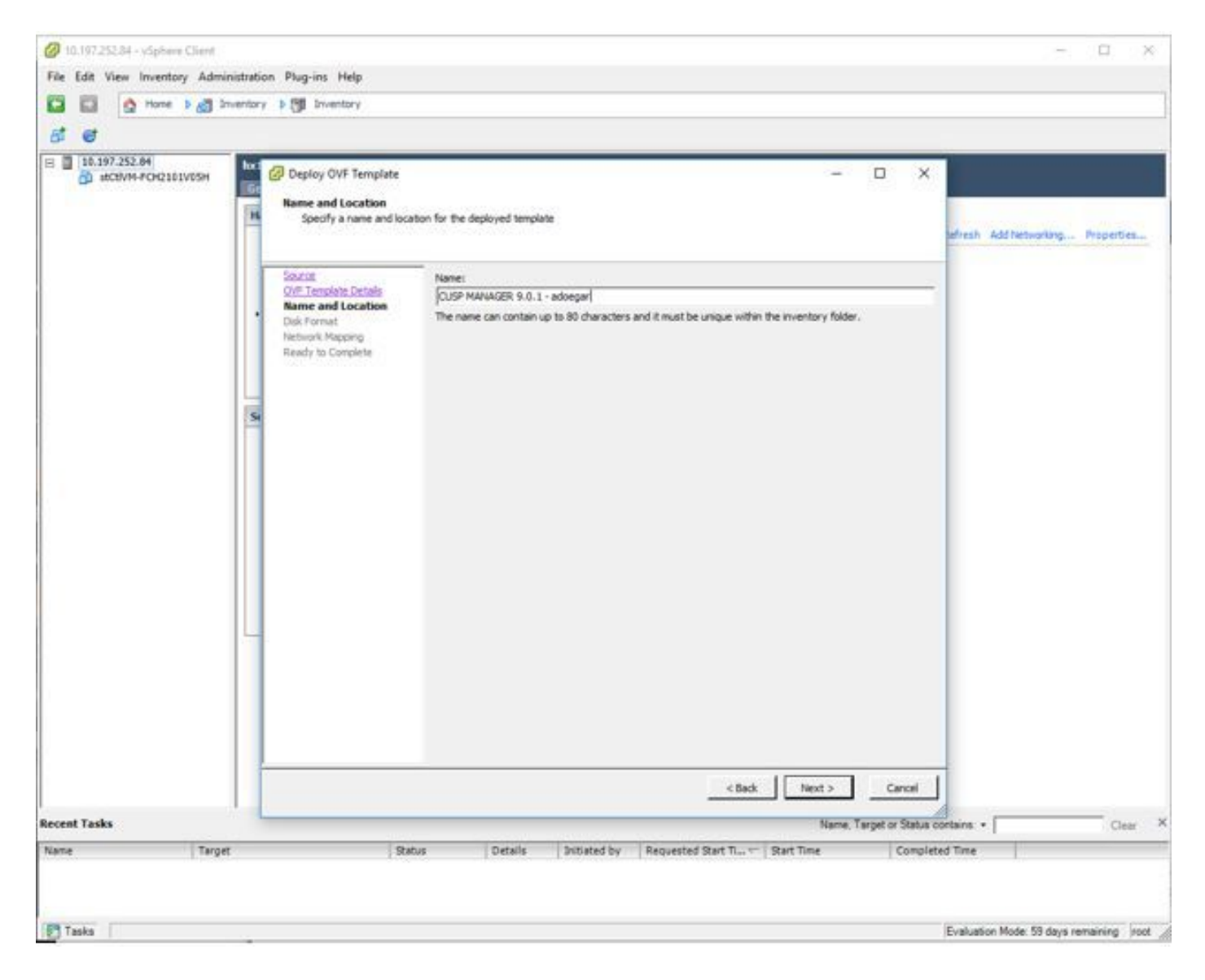

Stap 4. Kies het diskformaat.

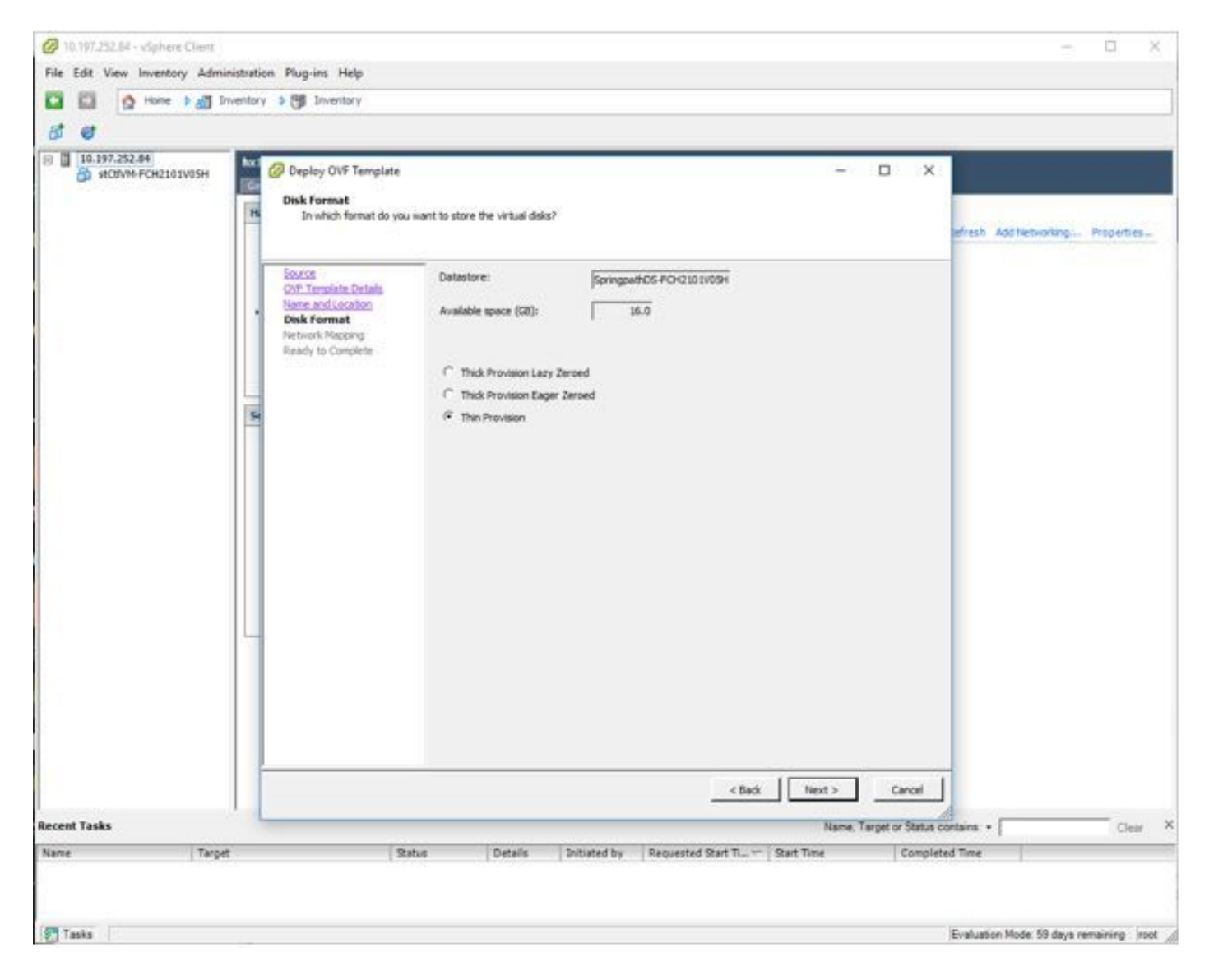

stap 5. Selecteer het VM-netwerk waarin u het apparaat wilt implementeren.

| 5 6                                                          | Inventory > 🔭                                                                                                    | Inventory                                                                                                    |                                                                         |                                                           |                          |         |
|--------------------------------------------------------------|----------------------------------------------------------------------------------------------------|----------------------------------------------------------------------------------------------------|-------------------------------------------------------------------------|-----------------------------------------------------------|--------------------------|---------|
| <ul> <li>10.197.252.84</li> <li>#CBVM-FCH2101V05H</li> </ul> | hel VHware<br>Getting Sz<br>Hardware<br>Health<br>Proces<br>Menor<br>Storag                                                                                                    | ESKL 6.0.0, 5050593   Eve<br>Deploy OVF Template<br>Network Mapping<br>What networks should<br>Source<br>OVF Template Data | disation (59 days remaining)<br>the deployed template use?<br>          | - ×                                                       | Add Netwoning Properties |         |
|                                                              | Network     Storkg     Network     Advan     Power     Software     Loonse     Time C     Divid at     Auther     Webual     Securit     Host C     System     Agent     Advan | Here and Locates<br>Cak Format<br>Network Happing<br>Ready to Complete                                                     | Source Networks<br>VM Network<br>Description:<br>The VM Network network | Destination Networks<br>Storage Controller Management Net | nak                      |         |
| tecent Tasks<br>Name Tan                                     | pet                                                                                                    | Status                                                                                                    | Details Initiated by Ru                                                 | <back next=""><br/>equested Start Time Co</back>          | Cancel                   | Clear × |

Stap 6. Bevestig de details en klik op Finish optie om de VM te implementeren.

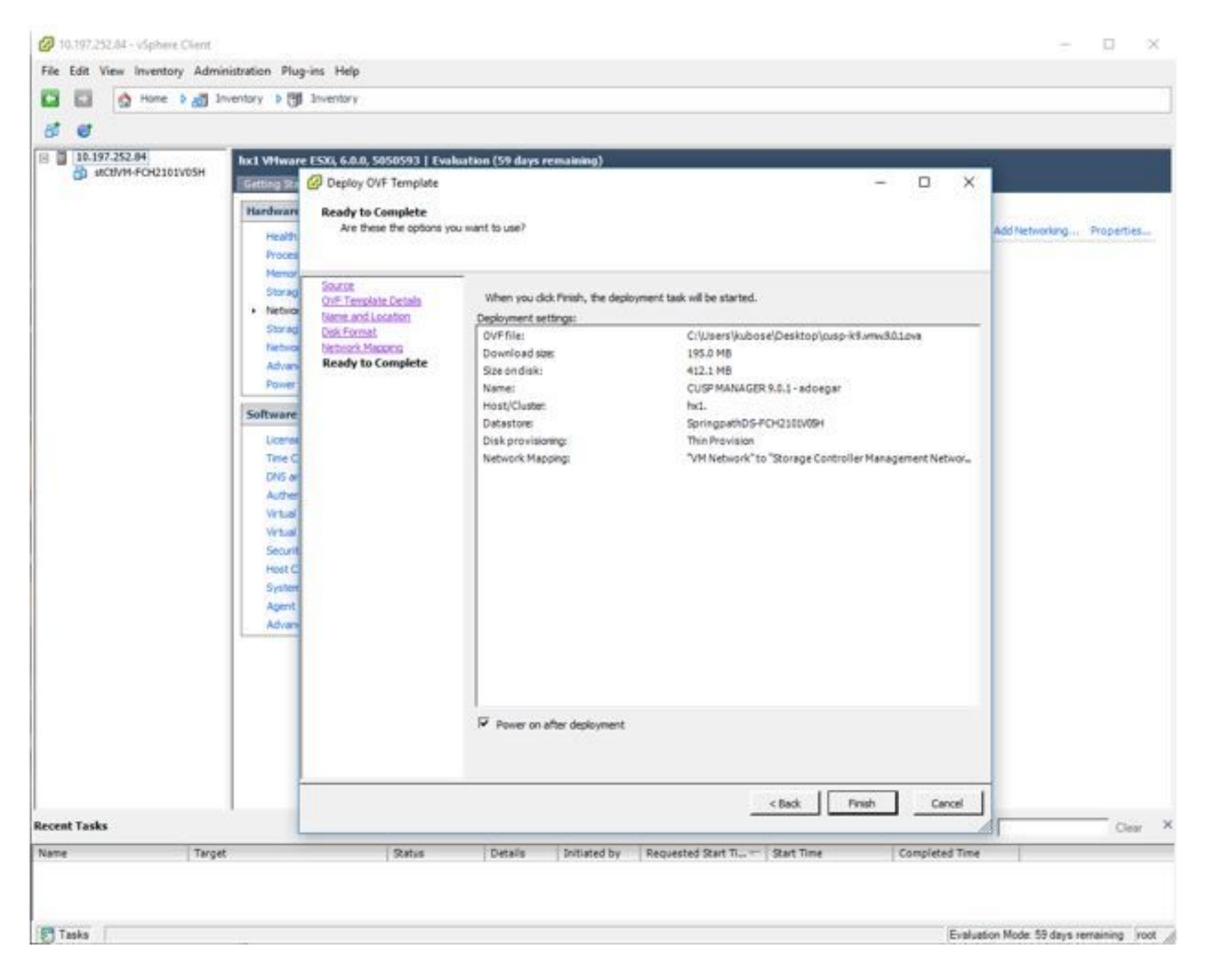

Stap 7. VM-installatie in fasen.

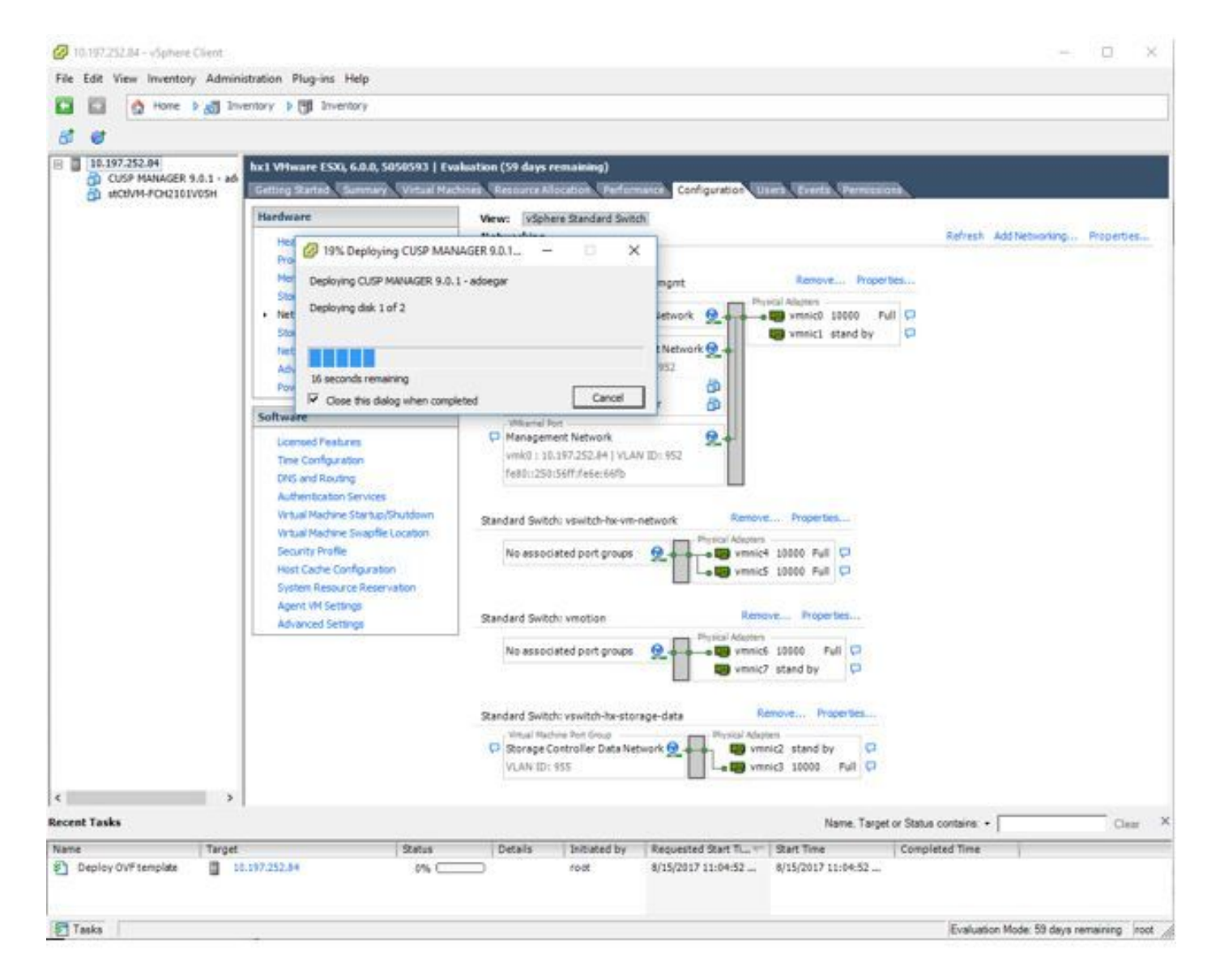

stap 8. CUPS VM-implementatie voltooid. Benadrukt is de VM.

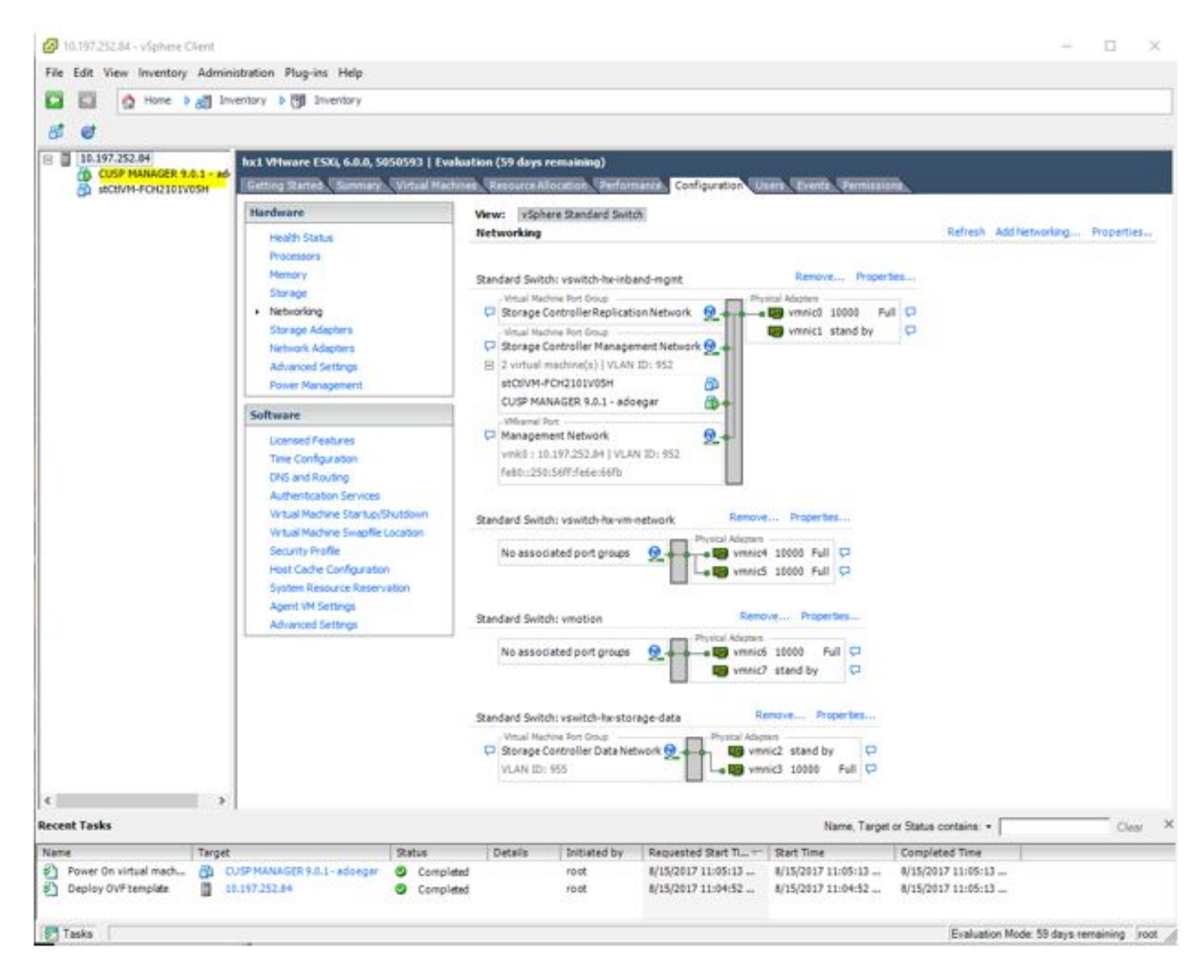

Stap 9. Selecteer de CUSP VM en klik op het tabblad console.

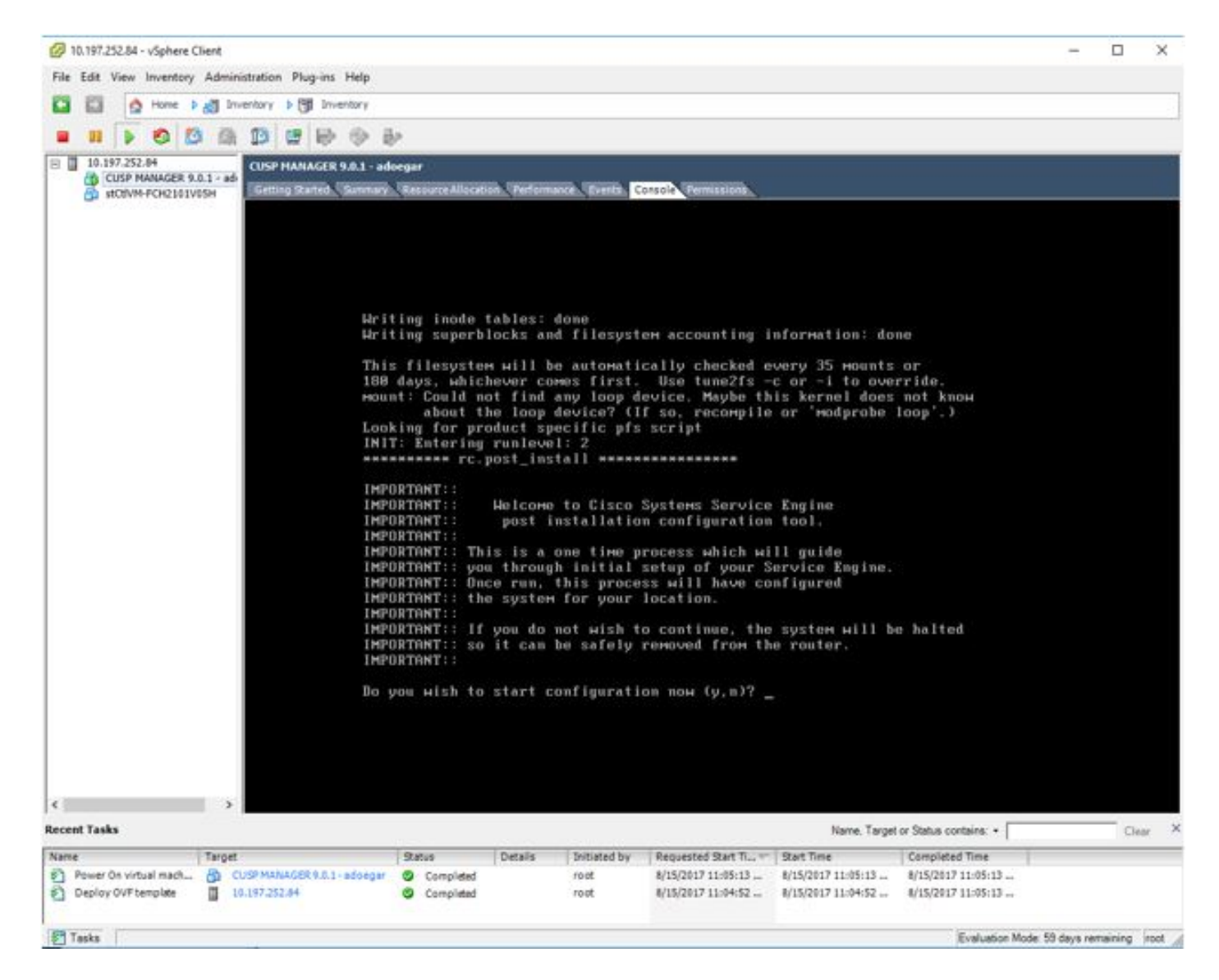

stap 10. Voer de gewenste gegevens in om connectiviteit zoals IP-adres, subnetmask, standaardgateway, DNS adres, NTP-gebruikersnaam/wachtwoord te krijgen.

```
CUSP MANAGER 9.0.1 - adoegar on hx1
                                                                                                                        ×
File View VM
              0 0 6 0 0 0 0
00
Number of active connections has changed. There are now 2 active connections to this console
                                                                                                                                ×
            Bo you wish to start configuration now (y,n)? y
            Are you sure (y,n)? y
            * Service Engine IP Configuration *
            *********************************
            Please enter the IP address of your module: 10.197.252.66
Please enter the netmask of your module: 255.255.255.224
Please enter the default gatemay for your module: 10.197.252.65
            The following IP configuration is set:
IP : 10.197.252.66
NETMASK: 255.255.255.224
GATEWAY: 10.197.252.65
            Do you wish to use this configuration (y,n) [n] y
            Enter Hostname
             (my-hostname, or enter to use se-10-197-252-66): CUSP-ADOEGAR
            Enter Domain Name
             (Mydomain.com, or enter to use localdomain): _
```

Stap 11. Zodra de configuratie is opgeslagen, start de installatie van de shell scripts.

| 0    | CUSP N | MANA   | GER 9.0  | 0.1 - ad     | loegar | on hx | 1       |              |       |          |       |       |         |       |       |     |      |      |     |    |   |      |      | - | × |
|------|--------|--------|----------|--------------|--------|-------|---------|--------------|-------|----------|-------|-------|---------|-------|-------|-----|------|------|-----|----|---|------|------|---|---|
| File | View   | VM     |          |              |        |       |         |              |       |          |       |       |         |       |       |     |      |      |     |    |   |      |      |   |   |
|      | 88     |        | 0        | 13           | (3)    | 13    | 1       | 0            | ŝ     | 30       |       |       |         |       |       |     |      |      |     |    |   |      |      |   |   |
| Nur  | ber of | active | conne    | ctions h     | as cha | nged. | There a | sre nos      | v 2 a | active c | conne | ction | s to th | is co | onsol | e   |      |      |     |    |   | <br> | <br> |   |   |
|      |        |        |          |              |        |       |         |              |       |          |       |       |         |       |       | 0   |      |      |     |    |   |      |      |   |   |
|      |        |        |          |              |        |       |         |              |       |          |       |       |         |       |       |     |      |      |     |    |   |      |      |   |   |
|      |        |        |          |              |        |       |         |              |       |          |       |       |         |       |       |     |      |      |     |    |   |      |      |   |   |
|      |        |        | No N     | TP s         | erve   | ire i | conf    | iour         | ed    | É.       |       |       |         |       |       |     |      |      |     |    |   |      |      |   |   |
|      |        |        | Hou 1    | d yo         | u li   | ke    | to M    | anua         | 11    | ly ad    | djus  | st t  | the     | sy    | ste   | нt  | іме  | . () | y,n | )? | n |      |      |   |   |
|      |        |        | exec     | utin         | g ap   | p p   | ost_    | inst         | al    | 11       |       |       |         |       |       |     |      |      |     |    |   |      |      |   |   |
|      |        |        | exec     | utin         | g ap   | p p   | ost_    | inst         | al    | ll do    | one   |       |         |       |       |     |      |      |     |    |   |      |      |   |   |
|      |        |        | Chan     | aina         | OM     | ers   | and     | fil          | e     | DerM     | Miss  | sion  | ns.     |       |       |     |      |      |     |    |   |      |      |   |   |
|      |        |        | Tigh     | teni         | ng f   | ile   | per     | Hiss         | io    | ons .    |       |       |         |       |       |     |      |      |     |    |   |      |      |   |   |
|      |        |        | Chan     | ge o         | Hner   | 's a  | nd p    | erni         | SS    | sions    | s co  | омр   | lete    | τ.    |       |     |      |      |     |    |   |      |      |   |   |
|      |        |        | Crea     | ting         | Pos    | tgr   | es d    | atab         | as    | se       | 4     | doi   | ne.     |       |       |     |      |      |     |    |   |      |      |   |   |
|      |        |        | INIT     | : Se         | ndin   | a D   | roce    | sses         | t     | the T    | TER   | M s   | iana    | 1     |       |     |      |      |     |    |   |      |      |   |   |
|      |        |        | STAR     | TED:         | cli    | se    | rver    | .sh          |       |          |       |       |         |       |       |     |      |      |     |    |   |      |      |   |   |
|      |        |        | STAR     | TED:         | ntp    | _st   | artu    | p.sh         |       |          |       |       |         |       |       |     |      |      |     |    |   |      |      |   |   |
|      |        |        | STAR     | TED:         | LDA    | IP_S  | tart    | up.s         | h     |          |       |       |         |       |       |     |      |      |     |    |   |      |      |   |   |
|      |        |        | STAR     | TED:         | dun    | ldr   | sta     | rtur         | . 5   | sh       |       |       |         |       |       |     |      |      |     |    |   |      |      |   |   |
|      |        |        | STAR     | TED :        | HTT    | P_s   | tart    | up.s         | h     |          |       |       |         |       |       |     |      |      |     |    |   |      |      |   |   |
|      |        |        | STAR     | TED :        | pro    | be    |         |              |       |          |       |       |         |       |       |     |      |      |     |    |   |      |      |   |   |
|      |        |        | STAR     | TED:<br>TED: | Ind    | in_u  | dins    | _Hra<br>d of | pp    | per      | • h   |       |         |       |       |     |      |      |     |    |   |      |      |   |   |
|      |        |        | STAR     | TED:         | /bi    | n/p   | rodu    | cts/         | cu    | asp/n    | nrs   | sta   | artu    | (p.   | sh    |     |      |      |     |    |   |      |      |   |   |
|      |        |        | STAR     | TED :        | /bi    | n/p   | rodu    | cts/         | cu    | usp/k    | keys  | stor  | rePr    | ov    | ide   | r.s | h    |      |     |    |   |      |      |   |   |
|      |        |        | STAR     | TED:         | /us    | r/b   | in/f    | tpd_         | st    | tartu    | up. : | sh    |         |       |       |     |      |      |     |    |   |      |      |   |   |
|      |        |        | 2 THR    | TED:         | /01    | n/p   | rodu    | cts/         | cu    | isb/s    | SHAI  | rtHç  | jent    | _\$   | tar   | tup | , sh |      |     |    |   |      |      |   |   |
|      |        |        | <u>.</u> |              |        |       |         |              |       |          |       |       |         |       |       |     |      |      |     |    |   |      |      |   |   |
|      |        |        |          |              |        |       |         |              |       |          |       |       |         |       |       |     |      |      |     |    |   |      |      |   |   |
|      |        |        |          |              |        |       |         |              |       |          |       |       |         |       |       |     |      |      |     |    |   |      |      |   |   |
|      |        |        |          |              |        |       |         |              |       |          |       |       |         |       |       |     |      |      |     |    |   |      |      |   |   |
|      |        |        |          |              |        |       |         |              |       |          |       |       |         |       |       |     |      |      |     |    |   |      |      |   |   |
|      |        |        |          |              |        |       |         |              |       |          |       |       |         |       |       |     |      |      |     |    |   |      |      |   |   |

stap 12. Klaar voor gebruik van de CUSP VM.

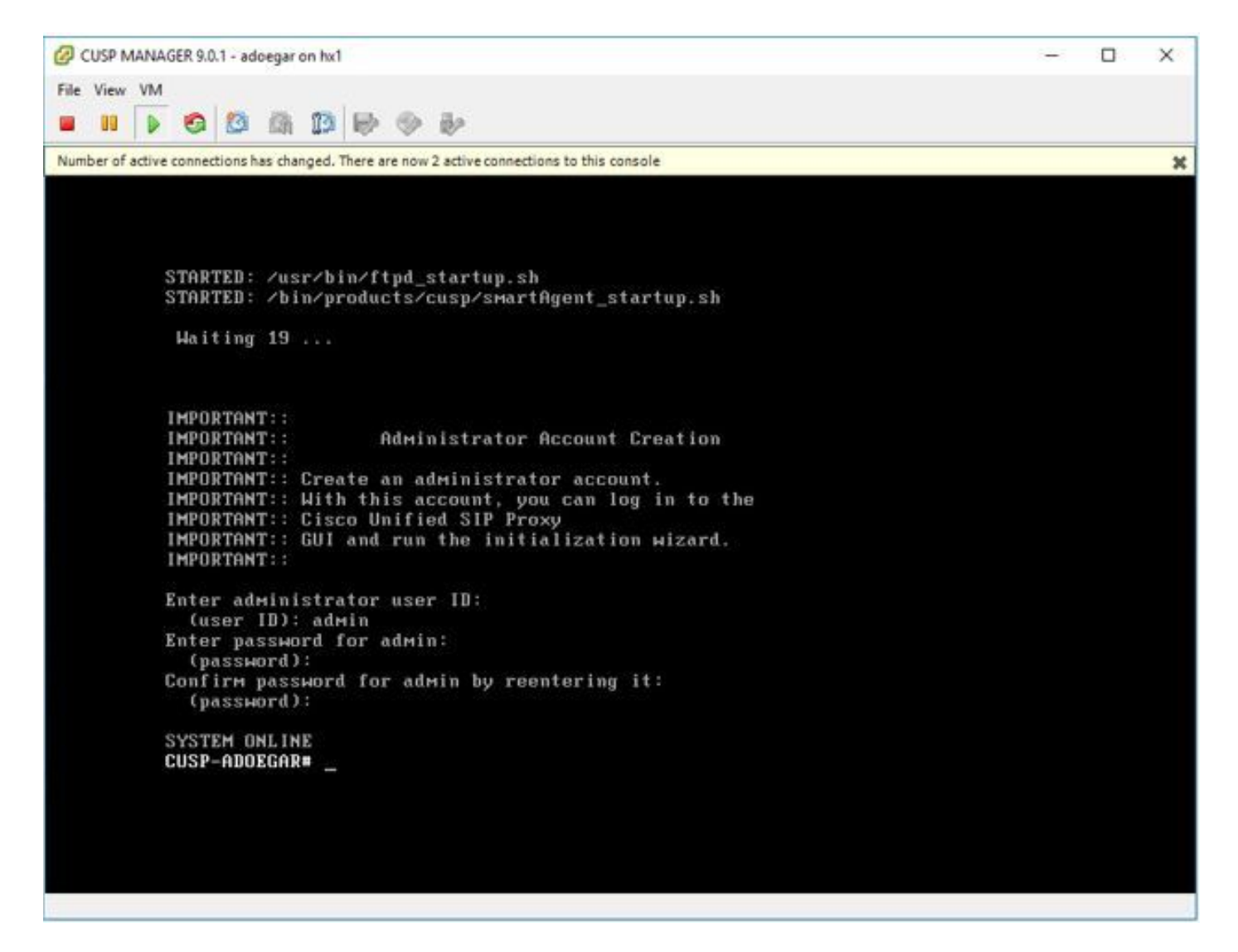

Stap 13. Typ het IP-adres in de browser van het web en logt in op de CUSP-server.

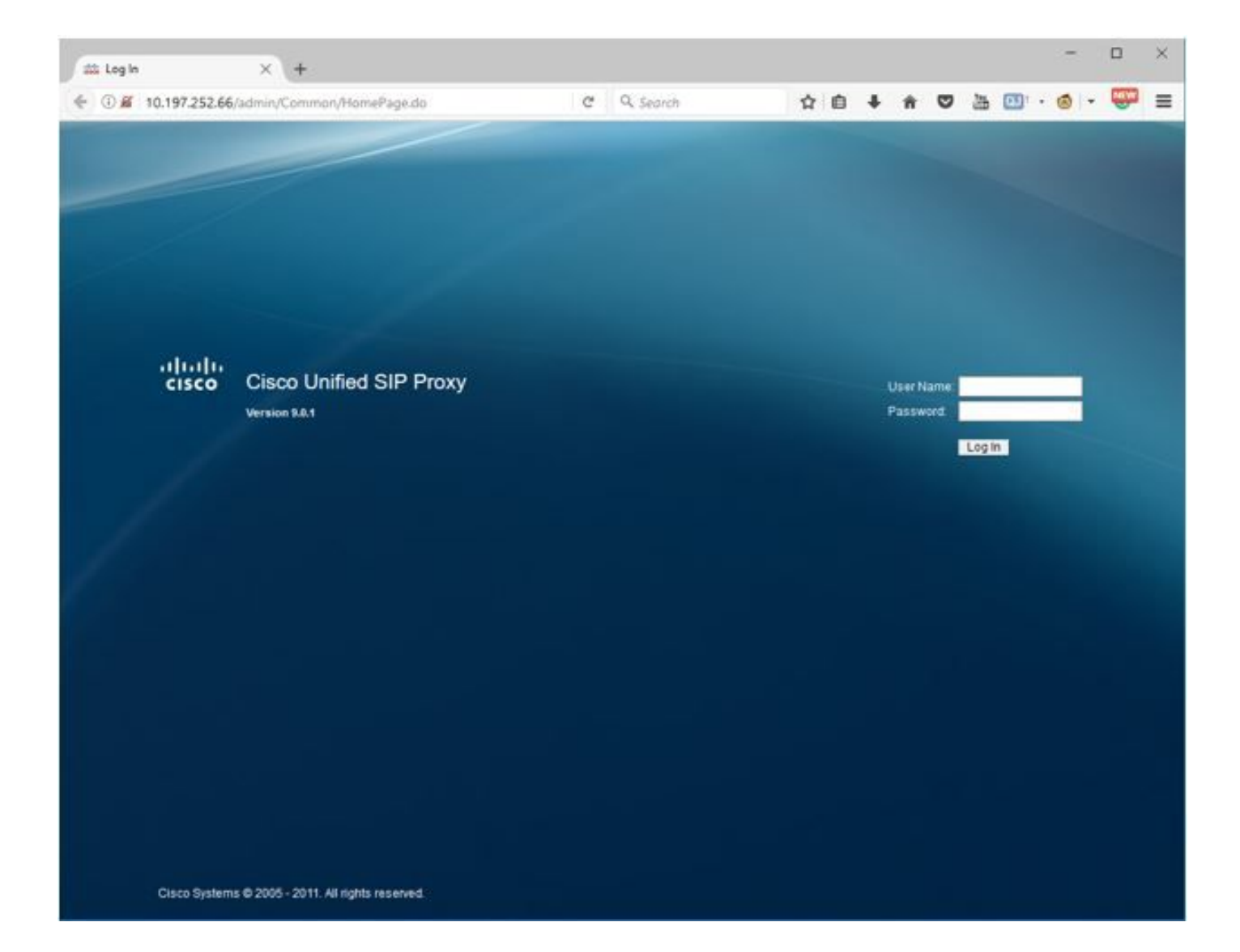

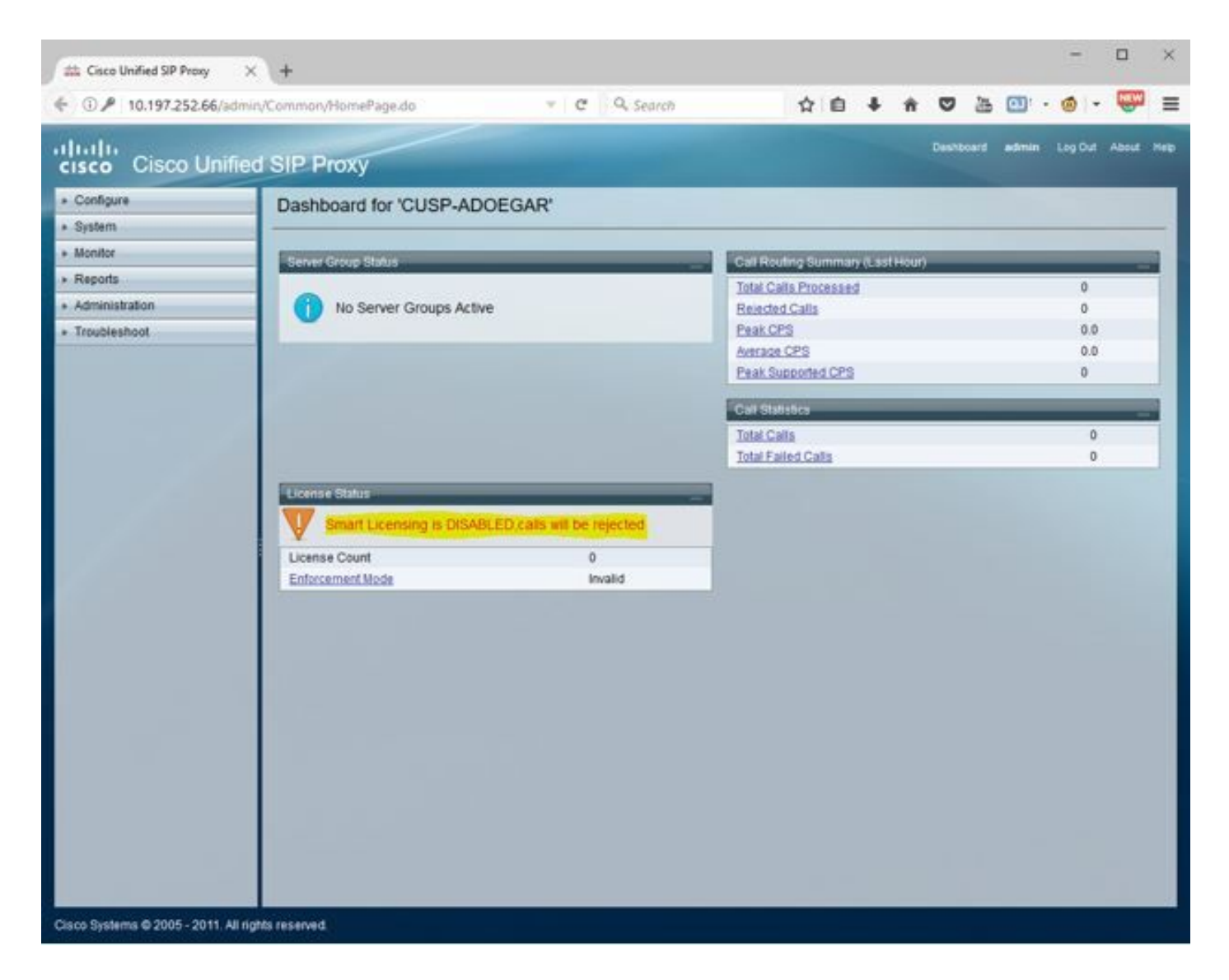

#### Subinterfaces configureren met behulp van Opdracht Line Interface (CLI)

U kunt meerdere subinterfaces in vCUSP definiëren en er is geen specifieke beperking op het aantal subinterfaces aan vCUSP-zijde.

Dit is één voorbeeld voor het maken van een subinterface.

- 1. Open SSH-sessie voor uw vCUSP

Interface FastEthernet 0.10
ip address 10.64.86.229 255.255.0.0
end

3. Geef de opdracht om de volgende interfaces te controleren:

```
se-10-106-108-78# sh interfaces
TastEthernet 0 is up, line protocol is up
 Internet address is 10.106.108.78 mask 255.255.255.224 (configured locally)
    32 packets input, 2244 bytes
    0 input errors, 0 dropped, 0 overrun, 0 frame errors
    36 packets output, 2408 bytes
    0 output errors, 0 dropped, 0 overrun, 0 collision errors
    0 output carrier detect errors
FastEthernet 1 is up, line protocol is up
    3 packets input, 180 bytes
    0 input errors, 0 dropped, 0 overrun, 0 frame errors
    7 packets output, 618 bytes
    0 output errors, 0 dropped, 0 overrun, 0 collision errors
    0 output carrier detect errors
FastEthernet 0.709 is up, line protocol is up
 Internet address is 10.106.108.89 mask 255.255.255.224 (configured locally)
    0 packets input, 0 bytes
    0 input errors, 0 dropped, 0 overrun, 0 frame errors
    4 packets output, 384 bytes
    0 output errors, 0 dropped, 0 overrun, 0 collision errors
    0 output carrier detect errors
astEthernet 0.10 is up, line protocol is up
 Internet address is 10.106.108.89 mask 255.255.255.224 (configured locally)
    0 packets input, 0 bytes
    0 input errors, 0 dropped, 0 overrun, 0 frame errors
    4 packets output, 384 bytes
    0 output errors, 0 dropped, 0 overrun, 0 collision errors
    0 output carrier detect errors
```

**Opmerking:** De creatie van subinterfaces op FastEthernet 1 is op dit moment niet mogelijk.